## HOW TO SCHEDULE A TUTORING APPOINTMENT:

- 1. Log in to Connect through my.charlotte.edu using your NinerNET credentials.
- 2. Click Appointments on the left hand menu.
- 3. Click the 'Make an Appointment or Drop-in' Button in the Upper Right Corner
- 4. 'What type of Appointment..' Select Academic Support (tutoring/mentoring).
- 5. Under 'Service' Select Course Based tutoring
- 6. Pick Your Desired Date (It will show you appointments up to 2 weeks out)
- 7. Click 'Find Available Time'
- 8. On the Right Side of the Screen Select a UCAE location (Colvard North 2200, Science Building, or Virtual).
- 9. Select the Course you would like Tutoring for.
- 10. Select the appointment day and time.
- 11. Please add topic-specific comments about what you want your peer tutor to help you learn.
- 12. Confirm email and text confirmation reminders are selected and verify your listed mobile phone number.
- 13. Click Schedule.